## Ako upgradovať verziu Prestashopu?

Last updated 19 novembra, 2024

Najjednoduchším spôsobom, ako si upgradovať verziu PrestaShopu je pomocou **modulu 1- Click Upgrade**.

Po prihlásení do administrácie PrestaShopu si v sekcií Moduly -> Katalóg modulov nainštalujte 1-Click Upgrade.

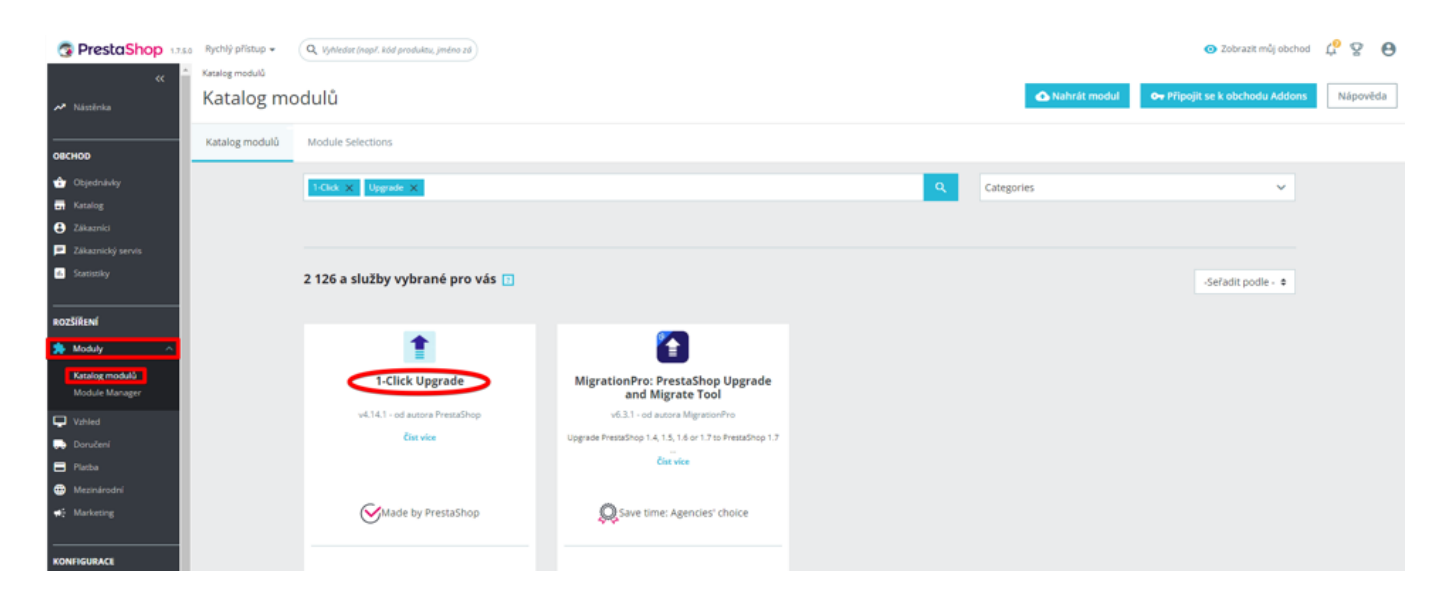

Po inštalácií sa prekliknite cez "Konfigurácia" ďalej.

| 1-Click Upgrade                             |        |  |  |
|---------------------------------------------|--------|--|--|
| v4.14.1 - od autora PrestaShop<br>Číst více |        |  |  |
| Made by PrestaShop                          |        |  |  |
| <mark>★★★★☆</mark> (756)                    | Zdarma |  |  |
| Konfigurace                                 | ~      |  |  |

Konfiguračná stránka modulu zobrazuje niektoré kontroly a možnosti dostupné pre upgrade.

Pred každým upgradom sa odporúča ponechať modul vytvoriť vlastnú zálohu.

Ak máte však istotu, že záloha ktorú ste vytvorili môže byť použitá v prípade problémov, môžete krok zálohovania zakázať.

Môžete zahájiť upgrade na najnovšiu verziu.

| ZAČNĚTE AKTUALIZACI                                                                                     |                                                                                                    |  |
|----------------------------------------------------------------------------------------------------|----------------------------------------------------------------------------------------------------|--|
| Your current PrestaS                                                                                    | hop version: 1.7.5.0                                                                                                    |  |
| Your current PHP ver                                                                                    | rsion: 7.4.27                                                                                                    |  |
| Latest official version                                                                                 | n for minor channel: 1.7.8 stable - (1.7.8.6)                                                                                                    |  |
| UPGRADE PRESTAS                                                                                         | HOPNOMI remaining bude malen a https://download.pressaring.com/download/releases/pressaring_17.8.6.sip                                                                                                    |  |
| Refresh the page                                                                                        | - Last check: nover                                                                                                    |  |
|                                                                                                    | Mênê mažnosti                                                                                                    |  |
| EXPERTNÍ MÓD                                                                                            |                                                                                                    |  |
| Prosím vyberte kanál<br>Channels are offering<br>The Alpha, Beta and I<br>Ve výchozím nastave<br>Kanál: | k<br>g you different ways to perform an upgrade. You can either upload the new version manually or let the 1-Click Upgrade module download it for you.<br>Private channels give you the ability to upgrade to a non-official or unstable release (for testing purposes only).<br>mi, byste měli použit kanál pro verze "Minor", který nabili nejnovější stabilní verzi k disposici. |  |
| *Vedlejší verze (Mi                                                                                     | inor release) - doporuženo                                                                                                    |  |
|                                                                                                    |                                                                                                    |  |
| Branch:                                                                                                 |                                                                                                    |  |
| Name:                                                                                                   | 1.7.8 stable                                                                                                    |  |
| Version number:                                                                                         | 1.7.8.6                                                                                                    |  |
| URL:                                                                                                    | https://download.prestashop.com/download/releases/prestashop_1.7.8.6.zip                                                                                                    |  |
| MD5 hash:                                                                                               | aea7d498af2924d54bfd98d71c75d568                                                                                                    |  |
| Changelog:                                                                                              | viz seznam změn (changelog)                                                                                                    |  |
| υιοžπ                                                                                                   |                                                                                                    |  |

PrestaShop bol aktualizovaný na najnovšiu verziu.